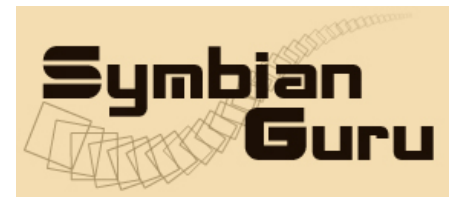

support@symbianguru.com

# CallGuard v 1.2

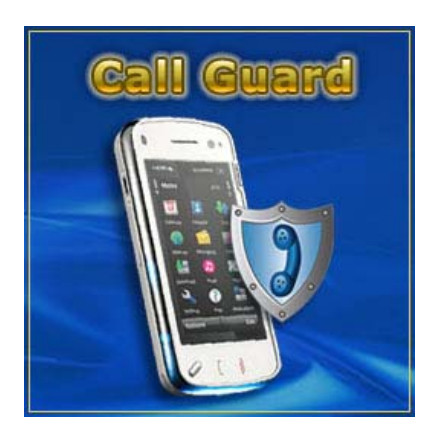

## By Symbian Guru

## **User Manual**

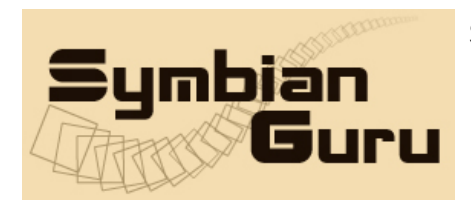

SymbianGuru.com Your guru in mobile software. www.symbianguru.com

support@symbianguru.com

### Index

| Index                      | 2  |
|----------------------------|----|
| General description        | 3  |
| How to register CallGuard  | 4  |
| How to install CallGuard   | 4  |
| Working with CallGuard     | 4  |
| How to start               | 4  |
| General information        | 4  |
| First Application Start    | 4  |
| CallGuard Lists            | 6  |
| Create New list            | 7  |
| Schedules                  | 10 |
| CallGuard Settings         | 14 |
| How to uninstall CallGuard | 15 |
| CallGuard Support          | 15 |

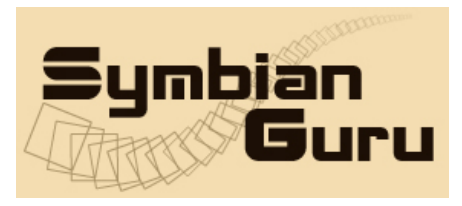

#### **General description**

**CallGuard Software** allows managing your incoming calls with the help of White and Black lists. According to your schedules the software will be able to mute the call, reject it or just to send the SMS message basing on your black and white lists.

Version 1.2 CallGuard is compatible with Symbian<sup>3</sup>, Symbian Anna, Symbian Bella and Series 60.3/60.5 Symbian smart phones:

| No | okia 3250              | Nokia E66               |
|----|------------------------|-------------------------|
| No | okia 5320 Xpress Music | Nokia E70               |
| No | okia 5500              | Nokia E71               |
| No | okia 5630 Xpress Music | Nokia E75               |
| No | okia 5700 Xpress Music | Nokia E90               |
| No | okia 5800 Xpress Music | Nokia N71               |
| No | okia 603               | Nokia N73               |
| No | okia 6120              | Nokia N73 Music Edition |
| No | okia 6121              | Nokia N75               |
| No | okia 6110 Navigator    | Nokia N76               |
| No | okia 6120 Classic      | Nokia N77               |
| No | okia 6121 Classic      | Nokia N78               |
| No | okia 6124 Classic      | Nokia N79               |
| No | okia 6210 Navigator    | Nokia N80               |
| No | okia 6220 Classic      | Nokia N81               |
| No | okia 6290              | Nokia N81 8GB           |
| No | okia 6650              | Nokia N82               |
| No | okia 6710 Navigator    | Nokia N85               |
| No | okia 6720 Classic      | Nokia N86 6 MP          |
| No | okia 700               | Nokia N91               |
| No | okia 701               | Nokia N91 8GB           |
| No | okia E50               | Nokia N92               |
| No | okia E51               | Nokia N93               |
| No | okia E55               | Nokia N93i              |
| No | okia E60               | Nokia N95               |
| No | okia E61               | Nokia N95-3 NAM         |
| No | okia E61i              | Nokia N95 8GB           |
| No | okia E62               | Nokia N96               |
| No | okia E63               | Nokia N96-3             |
| No | okia E65               | Nokia N97               |
|    |                        |                         |

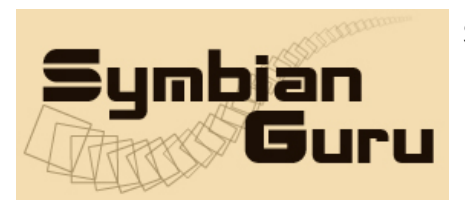

## How to register CallGuard

The trial version of the software is limited for 10 days. The full version of the software is obtained by a license code provided upon purchase. The license code is based on the unique IMEI provided and the application can be used exclusively on the device it is licensed for. The license cannot be retrieved and applied to other devices.

### How to install CallGuard

Please transfer the .SIS file to your mobile phone via Bluetooth, IRDA or Cable. Follow the installation instructions on the mobile screen.

#### Working with CallGuard

#### How to start

CallGuard Application can be opened in following ways (depending on the phone):

- Clicking on the Menu button  $\rightarrow$  CallGuard
- Clicking on the Menu button  $\rightarrow$  My Own/Programs  $\rightarrow$  CallGuard

#### **General information**

CallGuard application allows you to manage and to control your incoming calls. This application mutes, rejects your incoming calls and sends the SMS message to the contact number, who was calling you. Now there is no need to mute the phone, if you have a meeting and is waiting for the important call. You need to create the white list and all the calls will be muted or rejected (it depends on your settings) except one you are waiting for.

#### First Application Start

At first application start you will be shown the message to activate the Autostart or to turn it Off. You will be able to change this option also in the software settings afterwards.

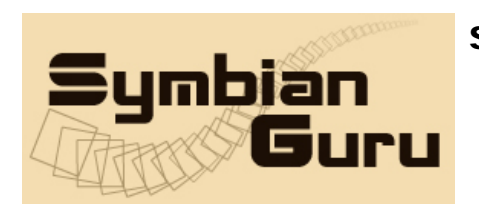

support@symbianguru.com

| E CallG | uard      |     | 11:04 | 4 |
|---------|-----------|-----|-------|---|
| ዋ Main  |           |     |       | ۵ |
| ×       | Inactive  |     |       |   |
|         | Lists     |     |       |   |
| 8       | Schedule  | j   |       |   |
|         |           |     |       |   |
|         |           |     |       |   |
|         |           |     |       |   |
| Turn    | autostart | on? |       | ? |
|         | Yes       |     | No    |   |

At first application start the software will be turned off. The main application screen has the following view:

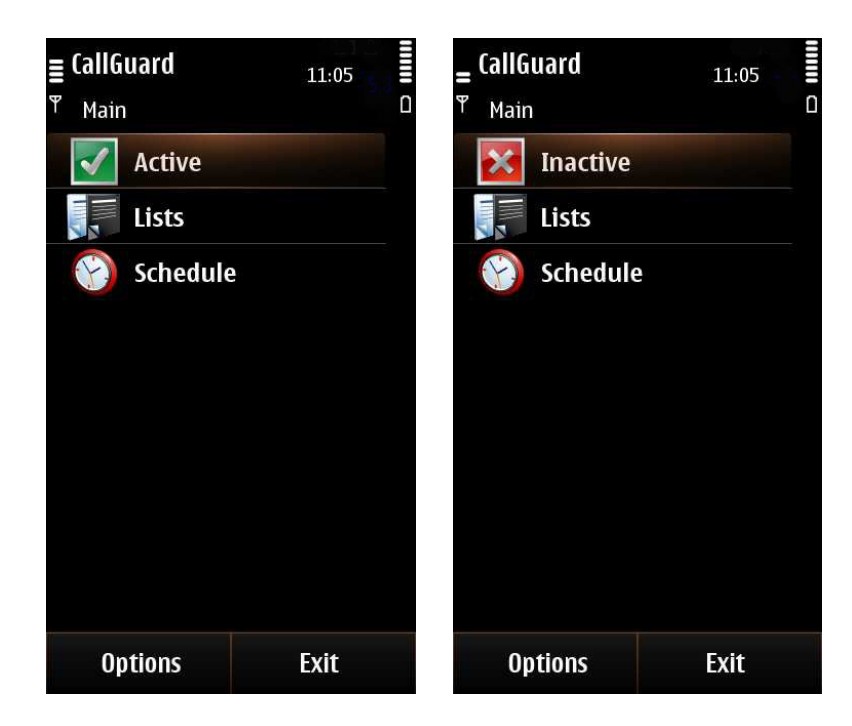

- Active/Inactive – shows you the current state of the software: Active – the software is activated, Inactive- the software is deactivated

- Lists – shows you the available Black and White Lists created

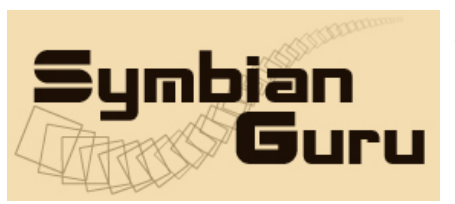

- Schedules – contains the list of Schedules created according to the white and black lists present

When you press CallGuard left soft key Options you will receive the following list of settings:

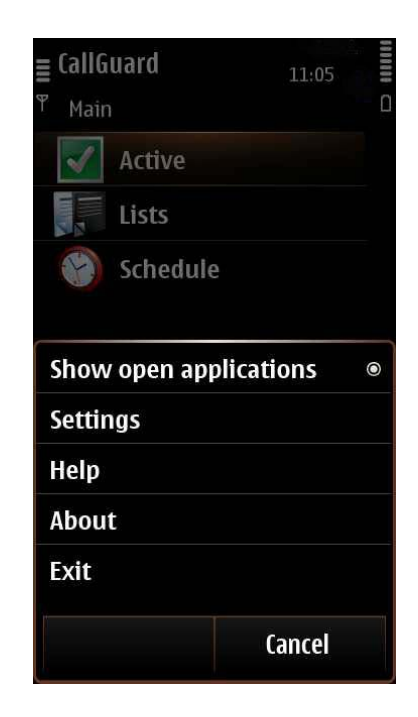

- Settings option where you can modify Settings' fields
- Register to enter registration code
- Help contains all necessary information for navigation across the application
- About contains brief information about the SymbianGuru
- Exit exits the application

#### **CallGuard Lists**

This menu items allows you to manage your Black and White lists created.

When you first enter this menu item you will receive two lists available with no contacts inside.

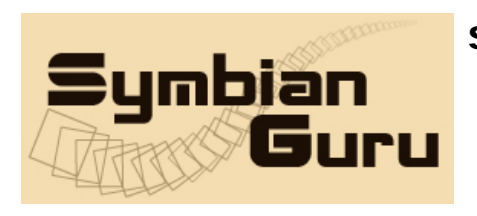

support@symbianguru.com

| ≡ CallGuard | 11:05 |
|-------------|-------|
| ሞ Lists     | ۵     |
| 🗐 BlackList |       |
| 🔀 WhiteList |       |
|             |       |
|             |       |
|             |       |
|             |       |
|             |       |
|             |       |
|             |       |
|             |       |
| Options     | Back  |
|             |       |

In order to manage or edit the current list you need to press the left soft key Options and you will be able to:

1. *Activate/Deactivate* - allows you to activate/deactivate the list selected

2. *Edit Numbers* – allow you to edit the numbers present in this list

3. *Edit* – allows you to edit the settings (type, name, reject action) of the list selected

4. *New* – allows you to create new black or white list

5. **Delete** – delete the list selected

#### **Create New list**

If you want to create the new list you need to enter the software, enter Lists menu, press Options – New and fill the following:

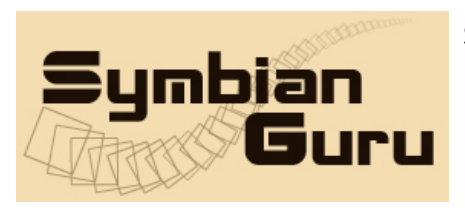

support@symbianguru.com

| = <sup>CallGuard</sup> | 11:05      |   |
|------------------------|------------|---|
| ቸ New list             |            | ۵ |
| Name                   |            |   |
|                        | None       |   |
| Туре                   |            |   |
|                        | Black list |   |
| Phone numbe            | ers        |   |
|                        | Select     |   |
| <b>Reject</b> action   |            |   |
|                        | Busy       |   |
|                        |            |   |
| ОК                     | Cancel     |   |

- *Name* – you need to name the list created, for example, you can name the list according to the numbers present in this list – Family, Work, Friends etc.

- Type – here you should define the type of the list – it can be Black or White list (to change the type you need to press the Fire button once)

- **Phone Numbers** – here you can add numbers which should be present in this list. When you enter the Phone Numbers item for the first time you will receive the 'No data' message with no numbers present. If you want to add some numbers you should press Options and will need to select which contact or/and group or/and number should be added or add the unknown or/and private numbers.

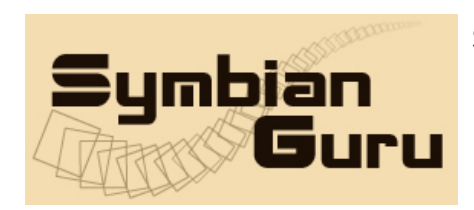

support@symbianguru.com

| <b>∎ CallGuard</b><br><sup>♥</sup> Numbers | 11:06 | <b>≣ CallGuard</b><br><sup>♥</sup> Numbers | 11:10 B |
|--------------------------------------------|-------|--------------------------------------------|---------|
|                                            |       | 눩 Unknown numb                             | er      |
|                                            |       | 👌 Private number                           |         |
|                                            |       | 💩 Jonh Watson                              |         |
| Show open applicati                        | ons 💿 | 👪 Co-Workers                               |         |
| Add contact                                |       |                                            |         |
| Add group                                  |       |                                            |         |
| Add number                                 |       |                                            |         |
| Add unknown numb                           | er    |                                            |         |
| Add private number                         |       |                                            |         |
| C                                          | ancel | Options                                    | Back    |

- **Reject action** – Busy/Mute ringing/Busy&SMS - here you should define the action which will be happen when one of the contact number, present in the list, will be calling you.

| ≡ CallGuard | 11:10      | 10000 |
|-------------|------------|-------|
| ♥ New list  |            | ۵     |
| Name        |            |       |
|             | None       |       |
| Туре        |            |       |
|             | Black list |       |
| Phone num   | bers       |       |
|             | Select     |       |
| ©Busy       | on<br>J    |       |
| O Mute ring | ing        |       |
| OBusy & SM  | IS         |       |
| ОК          | Cancel     |       |

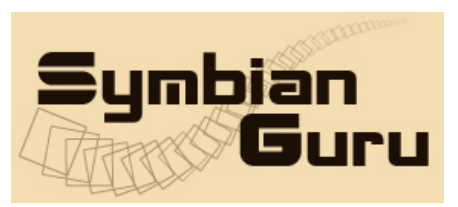

The number of lists is unlimited, but the number of active list is limited to one. It means that only one list can be activated.

Note! You can deactivate all lists present, but the software will automatically activate the last one, which was activated with the help of Schedule till up to now.

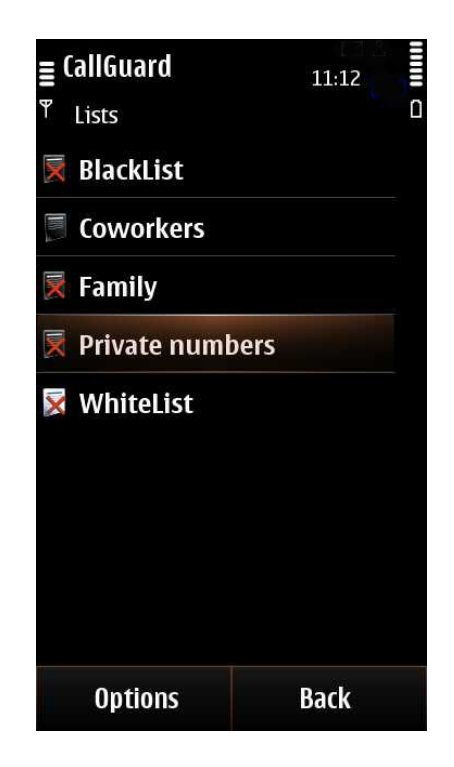

#### Schedules

This menu item allows you to activate or deactivate black or white lists with the help of schedules. When you enter this menu item for the first time you will receive 'No data' message.

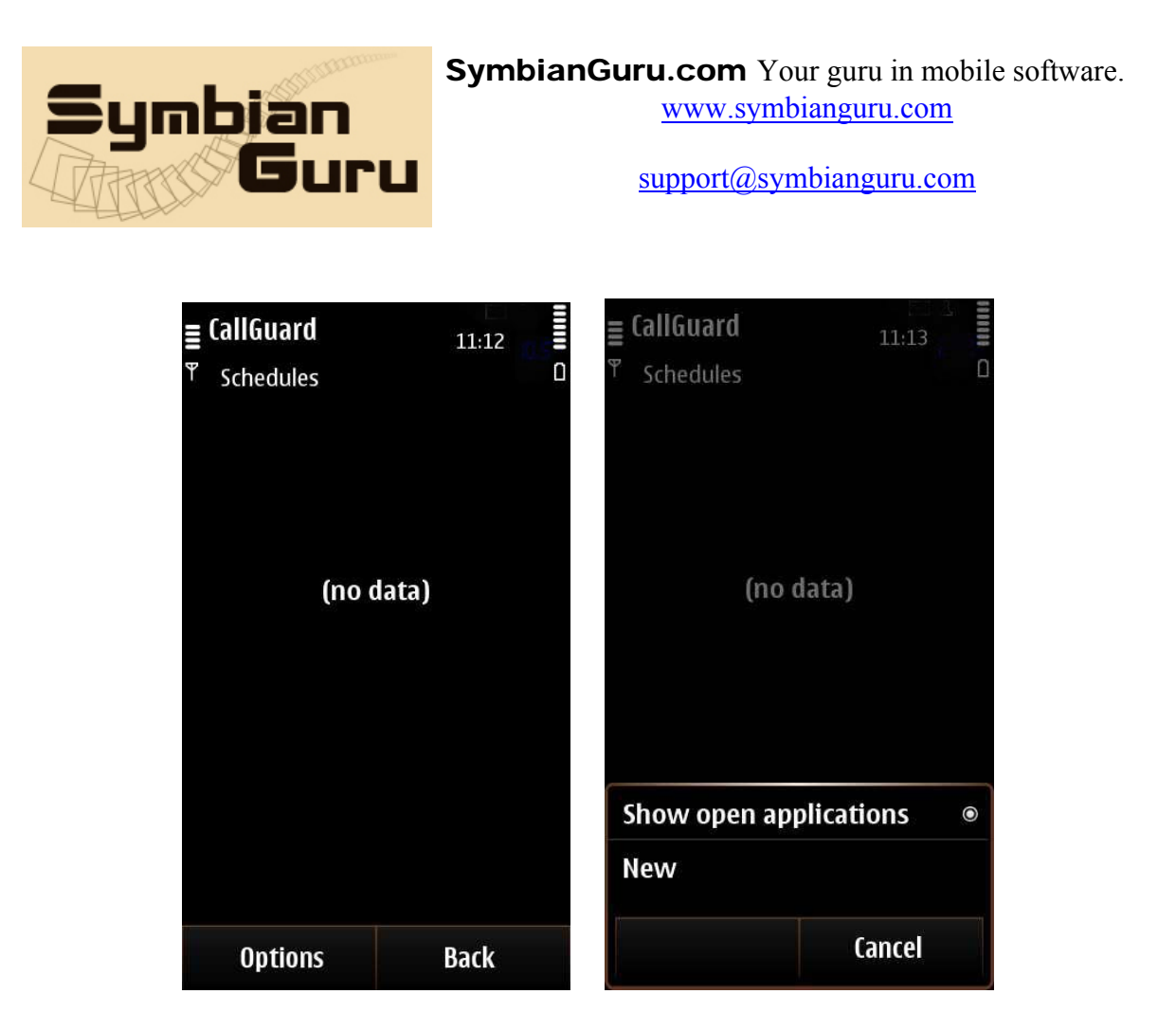

In order to create new schedule you need to press the left soft key Options- New and fill the following:

- <u>*List*</u> – here you should select the list, which will be activated

| E CallGuard     | 11:13 - C |
|-----------------|-----------|
| List            | ioloct    |
| Condition       | Once      |
| Activation date | 03/2012   |
| BlackList       |           |
| Coworkers       |           |
| Family          |           |
| Private numbe   | rs        |
| WhiteList       |           |
| OK              | Back      |

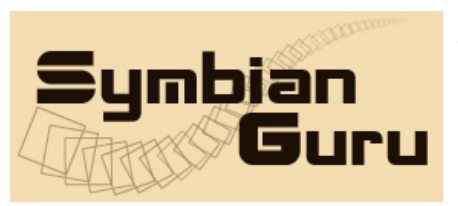

- <u>**Condition**</u> - here you should select the condition of your schedule – how often this schedule should be activated

| ≣ CallGuard     | 11:13   |
|-----------------|---------|
| Ψ New           | ۵       |
| List            |         |
| BI              | ackList |
| Condition       |         |
|                 | Once    |
| Activation date |         |
| 09/             | 03/2012 |
| © 0nce          |         |
| ○Daily or week  | days    |
| ○ Monthly       |         |
| OK              | Cancel  |

- 1. Once
- 2. Daily or weekdays
- 3. Monthly

- <u>Activation date/Weekdays/Day of month</u> – this menu item depends on what you have selected previously. In case you select Once you need also to define the Activation Date. In case you select the Daily or Weekdays condition you should define the Weekdays when this schedule will be activated. In case you select Monthly condition, you will need to enter the Day of month when this schedule will be activated.

- <u>Activation time</u> – here you should define the activation time of the created schedule

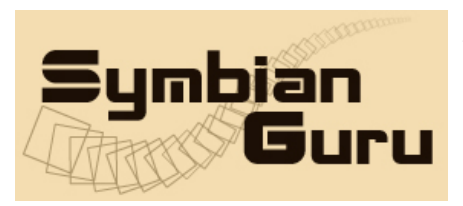

support@symbianguru.com

| Conditi  | Bl       | ackList |        |  |
|----------|----------|---------|--------|--|
|          |          | Once    |        |  |
| Activati | on date  |         |        |  |
|          | 09/      | 03/2012 |        |  |
| Activati | on time  |         |        |  |
|          |          | 11:00   |        |  |
| Activat  | ion date | 2       | Va 123 |  |
|          | 09/03    | /2012   |        |  |
|          |          |         |        |  |

After you create at least one schedule the main screen of the Schedules will be changed:

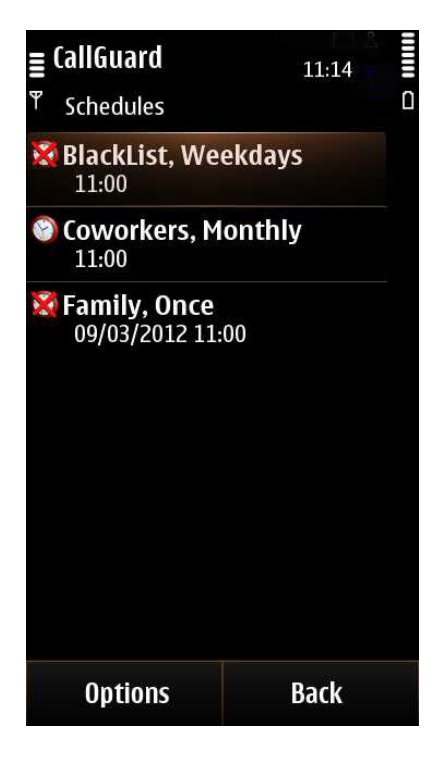

When you press the left soft key Options you will be able to:

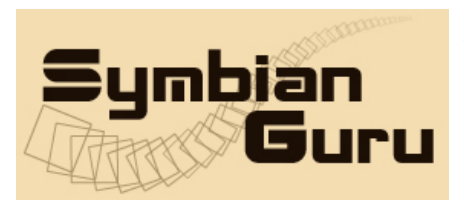

support@symbianguru.com

| ≣ CallGuard            | 11:14              |   |
|------------------------|--------------------|---|
| <sup>♥</sup> Schedules | C                  | ] |
| BlackList, We<br>11:00 | ekdays             |   |
| Coworkers, M 11:00     | onthly             |   |
| Show open ap           | plications $\circ$ |   |
| Disable                |                    |   |
| New                    |                    |   |
| Edit                   |                    |   |
| Delete                 |                    |   |
| Delete all             |                    |   |
|                        | Cancel             |   |

- **Disable/Enable** the Schedule selected
- Create New Schedule
- **Delete** the selected Schedule
- Delete All Schedules

#### **CallGuard Settings**

To access the CallGuard Settings you should press left soft key Options -> Settings

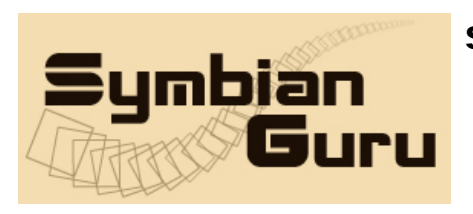

support@symbianguru.com

|      | ۵          |
|------|------------|
|      |            |
| On   |            |
|      |            |
|      |            |
|      |            |
|      |            |
|      |            |
|      |            |
|      |            |
|      |            |
|      |            |
| Back |            |
|      | On<br>Back |

Here you will be able to turn the Autostart feature On or Off.

#### How to uninstall CallGuard

In order to uninstall CallGuard, please go to the Menu  $\rightarrow$  System  $\rightarrow$  Applications Manager, choose the CallGuard Application from the list and uninstall it in the usual way.

#### **CallGuard Support**

If you have any questions or concerns regarding the programm, please contact us at <u>support@symbianguru.com</u>. Our experienced support team will be glad to assist you.